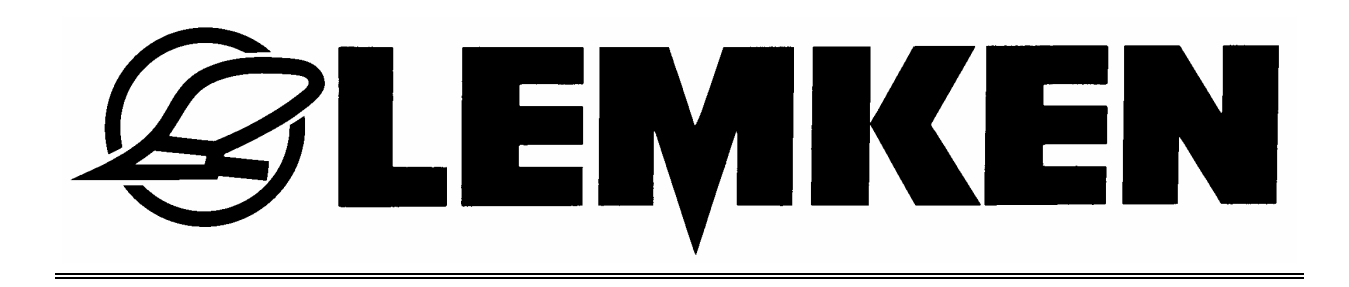

# **Operating Instructions**

# for electronic seed drill control Easytronic

# Version 2.1

# for Saphir 7 and Saphir 7 AutoLoad

- EN -

# **C** Safety is our concern!

Part No.: 175 3845 1/07.04

## LEMKEN GmbH & Co. KG

Weseler Straße 5, D-46519 Alpen / Postfach 11 60, D-46515 Alpen Telefon (0 28 02) 81-0, Telefax (0 28 02) 81-220 E-Mail: lemken@lemken.com, Internet: http://www.lemken.com

### **DEFINED USE**

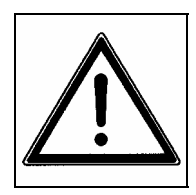

• Please familiarize yourself with the LEMKEN implement and its operations before putting the implement to work. Therefore use this instruction book with the "General Health- and Safety precautions"!

• Under "defined use" the manufacturer's prescribed operation-, maintenance- and repair conditions are to be adhered to!

• The electronic LEMKEN-seed drill control Easytronic may only be operated, maintained and repaired by such persons who have been made acquainted with it and who have been advised about the dangers!

🖉 LEMKEN 🛛

• The applicable accident prevention advice as well as the generally accepted safety technical, working, medical and road traffic rules should be adhered to!

#### CONTENTS

| 1 E |                                             | 4  |
|-----|---------------------------------------------|----|
| 1.1 | Plug                                        | 4  |
| 1.2 | Operating voltage and fuse protection       | 4  |
| 2 B | BASE INFORMATION                            | 5  |
| 2.1 | Operation terminal                          | 5  |
| 2.2 | Switching on and off the seed drill control | 6  |
| 2   | 2.2.1 Switching on                          | 6  |
| 2   | 2.2.2 Switching off                         | 6  |
| 2.3 | Menu guidance                               | 6  |
| 2.4 | Operation menu                              | 6  |
| 2.5 | Selection of values and adjustments         | 7  |
| 2.6 | Saving of values and adjustments            | 7  |
| 2.7 | Language                                    | 7  |
| 2.8 | Keys                                        | 9  |
| 2   | .8.1 Menu keys                              | 9  |
| 2   | 2.8.2 Function keys1                        | 10 |
| 2.9 | Miscellaneous1                              | 0  |

# E CEMKEN E

|   | 2.9         | 9.1 Wheel circumference in cm per pulse                          | 10 |
|---|-------------|------------------------------------------------------------------|----|
| 3 | M           | ENU OVERVIEW AND DISPLAY INDICATIONS                             | 11 |
| 3 | <b>5.1</b>  | Menu overview 1 and display indications                          | 11 |
| 3 | <b>5.2</b>  | Calibration menu                                                 | 12 |
| 3 | 3.3         | Menu for the indication of the implement conditions              | 13 |
| 4 | AI          | DJUSTMENTS                                                       | 15 |
| 4 | .1          | Adjustment menu                                                  | 15 |
|   | 4.          | 1.1 Alarm                                                        | 15 |
|   | 4.          | 1.2 Factory adjustments                                          | 16 |
| 4 | .2          | Entering the tramline rhythm                                     | 17 |
| 5 | 10          | 00 M CALIBRATION                                                 | 18 |
| 6 | C           | ALIBRATION MENU                                                  | 19 |
| 6 | 5.1         | General                                                          | 19 |
| 6 | 5.2         | Calibration test                                                 | 19 |
|   | 6.2         | 2.1 Entering the thousand grain weight                           | 19 |
|   | 6.2         | 2.2 Entering the seed rate in seed / sqm                         | 20 |
|   | 6.2         | 2.3 Entering the germination                                     | 20 |
|   | 6.2         | 2.4 Entering the area of the calibration test                    | 20 |
|   | 6.2         | 2.5 Entering the gear box adjustment before the calibration test | 21 |
|   | 6.2         | 2.6 Start the calibration test                                   | 21 |
|   | 6.2         | 2.7 Carrying through the calibration test                        | 22 |
|   | 6.2         | 2.8 Weighing and entering the calibration test                   | 22 |
|   | 6.2         | 2.9 Adaptation of the gear box adjustment                        | 22 |
| 7 | AI          | DJUSTMENTS DURING OPERATION                                      | 24 |
| 7 | <b>'.1</b>  | Switch off tramline switch                                       | 24 |
| 7 | <b>.2</b>   | Switch on tramline switch                                        | 24 |
| 7 | <b>'</b> .3 | Switching forward or backward the current tramline               | 24 |
| 8 | HI          | ECTARE MENU                                                      | 24 |
| 9 | IN          |                                                                  | 25 |

# E CEMKEN

| 9.1           | Driven meters since the last tramline switch | 25 |
|---------------|----------------------------------------------|----|
| 9.2           | Working speed                                | 25 |
| 9.3           | Error messages and machine indications       | 26 |
| 9.3           | 3.1 Error messages                           | 26 |
| 9.3           | 3.2 Fuses                                    | 27 |
| 9.3           | 3.3 Voltage                                  | 27 |
| 9.3           | 3.4 Motors and valves                        | 27 |
| 9.3           | 3.5 Sensors                                  | 28 |
| 10 SC         | OWN SEED QUANTITY                            | 28 |
| 11 W          | ORKING SPOT LIGHTS                           | 29 |
| 12 ST         | OP KEY                                       | 29 |
| 13 TF         | RAMLINE SWITCH                               | 29 |
| 14 Al         | IGN THE SEED DRILL CONTROL                   | 30 |
| 14.1          | General Instructions                         | 30 |
| 14.2          | Adjustment of the DIP-switch                 | 30 |
| 15 C(         | OLLECTING BOX                                | 31 |
| 16 F <i>A</i> | VILURE ELIMINATION                           | 32 |
| 17 NG         | DTES                                         | 33 |

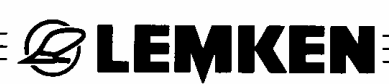

## **1 ELECTRIC**

## 1.1 Plug

For the power supply of the electronic seed drill control a socket according to DIN 9680 must be provided at the tractor.

## 1.2 Operating voltage and fuse protection

For the electronic seed drill control Easytronic

an operation voltage of 12 V is provided – range of tolerance between 10 V and 15 V.

Excess-voltage and undervoltage can lead to malfunctions and probably can destroy the electronic components. Furthermore a fuse protection of the power supply of at least 25 A must be ensured.

The electronic seed drill control Easytronic consists out of an operation terminal and a job computer. The operation terminal is accommodated in the tractor cab and the job computer is positioned in a grey collecting box at the implement.

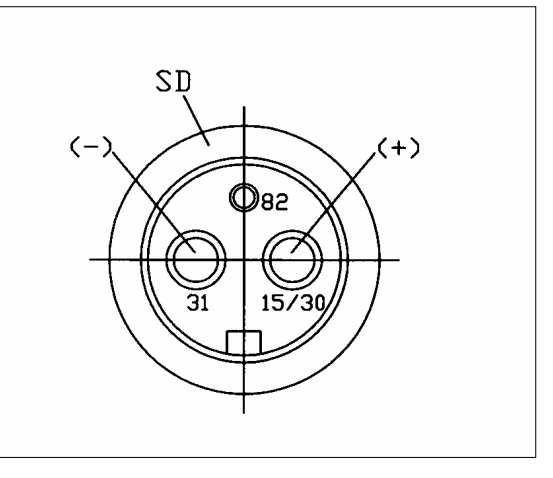

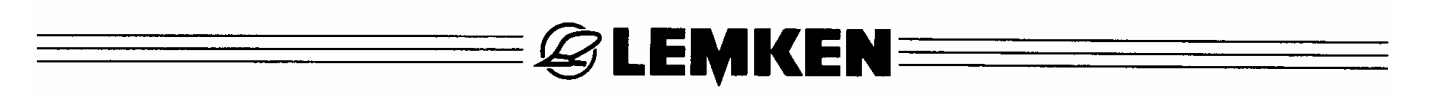

## **2 BASE INFORMATION**

The operation of the electronic seed drill control is very easy and comfortable to handle. The selection, entering and saving of values and adjustments will be done always in accordance to the same procedure and will be described with this section.

The following part of this operating instruction presupposes the knowledge of this base information; therefore they will not be repeated.

## 2.1 Operation terminal

Via the operation terminal (1) the electronic seed drill control will be operated. It is connected to the collecting box of the seed drill via an 8 wire cable and consists out of a display (3), menu keys (6), function keys (9) and a rotary switch (5).

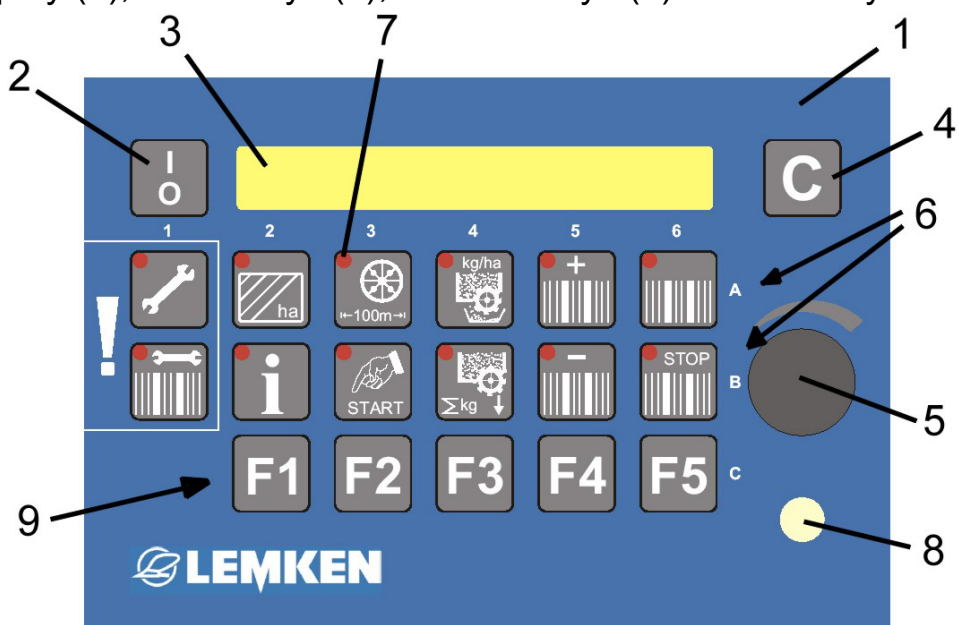

- 1 Operation terminal
- 2 Switch for switching on and off the system
- 3 Display
- 4 Delete key
- 5 Rotary switch for the selection of values
- 6 Menu keys
- 7 Light emitting diodes of the keys
- 8 Light emitting diode for the tramline mechanism and the switch of width sections
- 9 Function keys F1 to F5, e.g. for switch off width sections

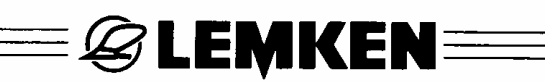

## 2.2 Switching on and off the seed drill control

## 2.2.1 Switching on

For switching on the seed drill control the switch (2) of the operation terminal (1) must be pressed shortly. A short system check follows. Therewith all light emitting diodes (7) of the menu keys (6) and the light emitting diode (8) light up shortly. After that the display (3) shows the indication of the software version, e.g. EASYTRONIC V2.1 and after that the operation menu with the indication of the software version of the software version of the software version.

current tramline and the entered tramline rhythm ramine: 03:05, e.g. current tramline = 3 and tramline rhythm = 5.

## 2.2.2 Switching off

For switching off the seed drill control, switch (2) must be pressed for two seconds.

#### 2.3 Menu guidance

By means of a repeated short press of the menu key concerned, you will be guided through the chosen menu. If it is required to do something different, it is pointed out separately, e.g. "press 5 seconds" or "Press START". Previously chosen values or adjustments will be saved at the same time.

When by means of pressing the menu key the end of the menu is reached, the first indication of the menu appears again with the next press.

#### 2.4 Operation menu

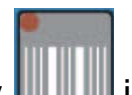

As soon as the operation menu key **u** is pressed, the operation menu, where the tramlines respectively the tramline switch will be controlled, will appear.

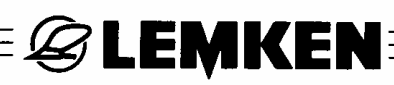

#### 2.5 Selection of values and adjustments

Values and adjustments will be chosen by means of the rotary switch (5). Therefore the head of the rotary switch must be turned correspondingly. The following part of the operation instructions speaks about "choosing" and "encoding". That means always the operation of the rotary switch.

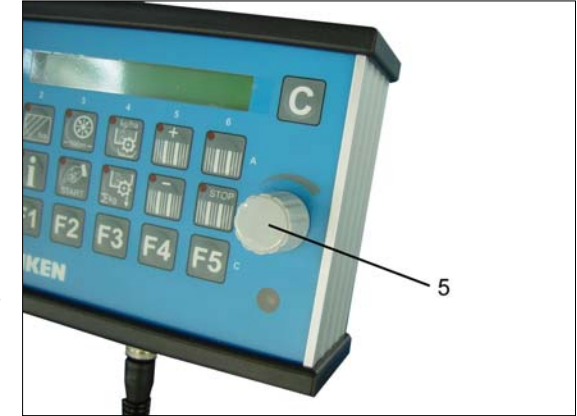

Alarm hopper:

## 2.6 Saving of values and adjustments

By means of leafing further through each menu or by means of pressing the op-

eration menu key use chosen values and adjustments will be saved.

When in the following part of the operating instructions it is spoken about "confirming" or "saving", that means the leafing through in a menu or the press of the operation menu key.

## 2.7 Language

The language of the menu has been set to the language of the customer already in the factory. If it is required to change the set language, the following must be done:

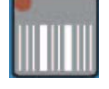

Press operation key to reach the operation menu.

Press enter key several times until the indication

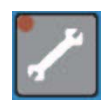

appears or it is no more possible to leaf further. Press enter key (5 sec-

onds) until <u>cm /pulse</u>: **26,74** cm appears. Now press enter key several times until the indication <u>Language</u>: <u>D</u> appears.

Language:

D

Choose required language by means of the rotary switch (5), e.g. GB for English or F for French.

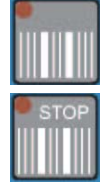

Press operation key shortly to confirm the desired language.

Press stop key shortly, to switch on the tramline further switch.

0

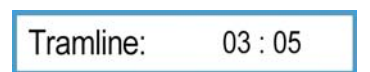

The operation menu with the indication of the current track and the chosen respectively calculated tramline rhythm will be shown in the display.

**EXEMPER** 

## 2.8 Keys

## 2.8.1 Menu keys

With the menu keys (6) the following adjustment, enter and control functions can be called up:

**EMKEN** 

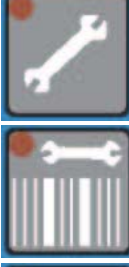

Enter key for entering the implement data and values by means of the rotary switch

Rhythm key for the automatic determination of the tramline rhythm after entering the working width of the following implement

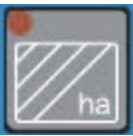

Hectare key for calling up the hectare counting per field, day, year and in total

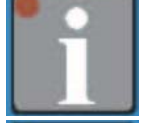

Info key for the indication of the implement condition and failures

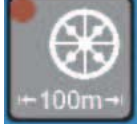

Calibration key for the 100 m calibration in cm per pulse

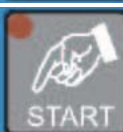

START-key for starting the 100 m calibration and the calibration test

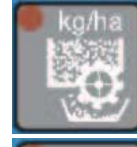

Calibration key for menu guided and computer-controlled calibration test

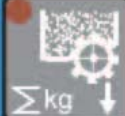

Seeding key for the indication of the sown seed rate in kilogram

Plus key for the manual switching further of the current tramline

Minus key for the manual switching back of the current tramline

Operation menu key (for controlling the tramline mechanism)

Stop key for activating and deactivating the tramline mechanism

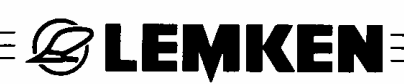

## 2.8.2 Function keys

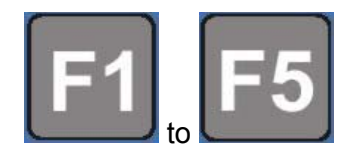

Function keys e.g. for calling up the function working spot lights, when this accessory is provided.

#### 2.9 Miscellaneous

#### 2.9.1 Wheel circumference in cm per pulse

For measuring the distance, the pulses will be counted by means of the sensor (S). These pulses will be generated by a pulse pickup in the gear box (G).

In the gear box (G) one pulse pickup is provided with 6 teeth.

6 pulses will be counted per revolution of the entrance shaft (E). For this pulse

pickup cm /pulse: 26,74 cm has been entered by the factory.

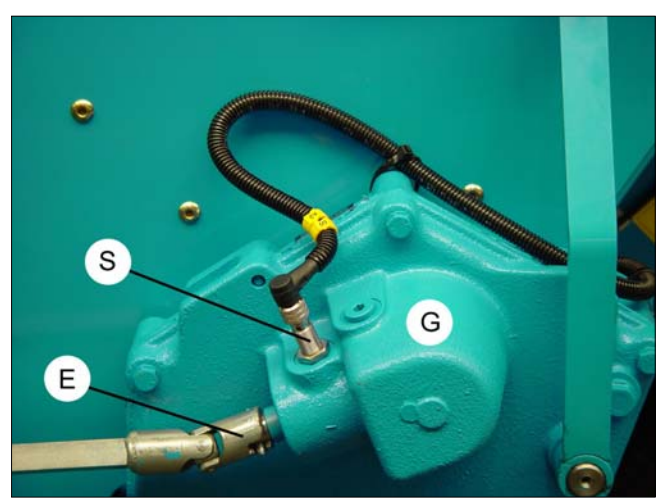

After a 100 m calibration, the stated value will change a little.

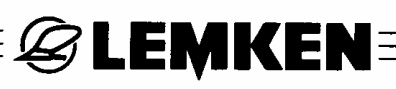

## **3 MENU OVERVIEW AND DISPLAY INDICATIONS**

## 3.1 Menu overview 1 and display indications

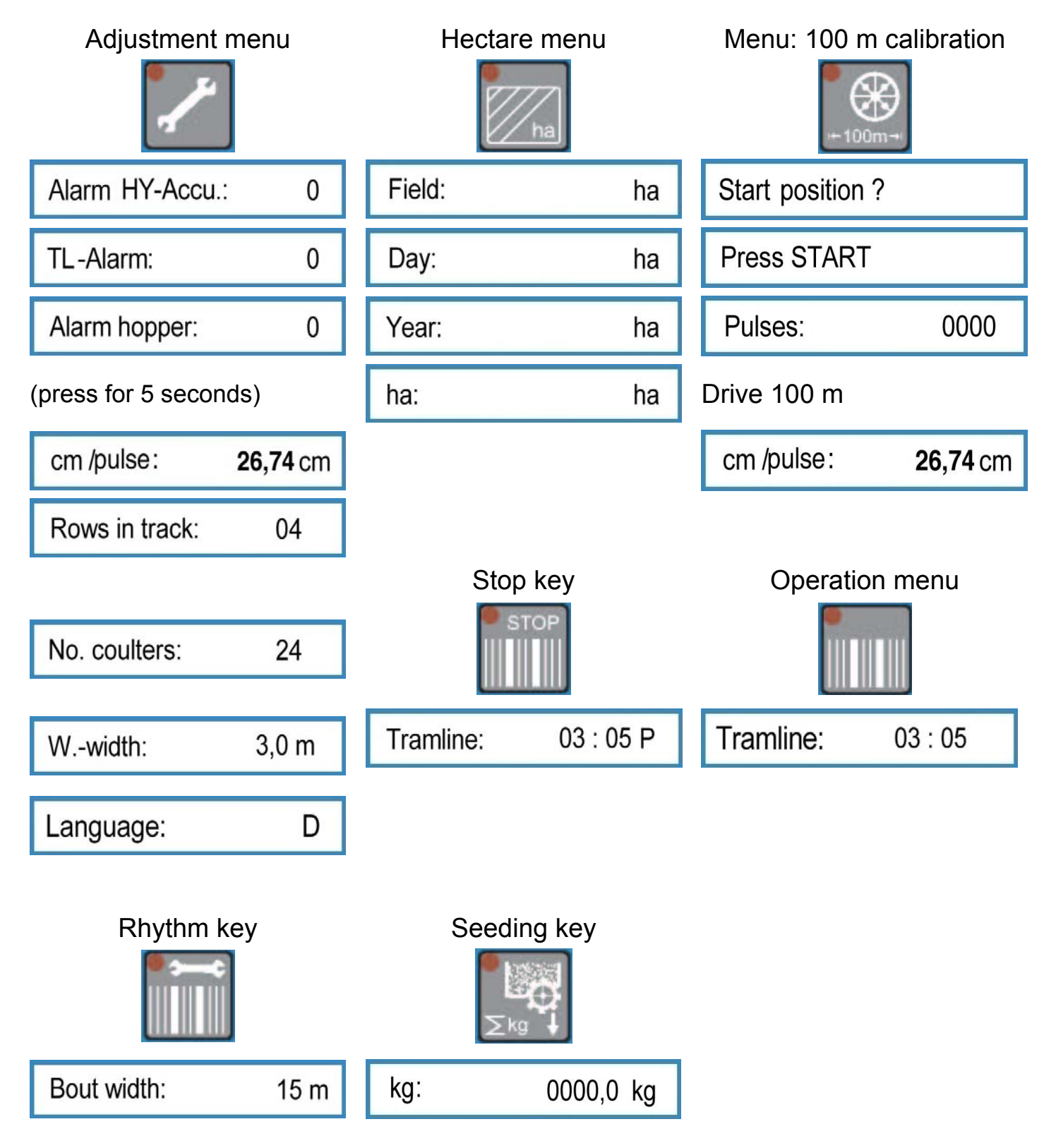

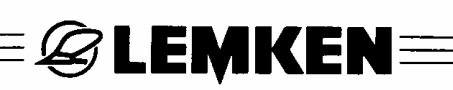

## 3.2 Calibration menu

|                        | Press calibration test                                                                                                    |
|------------------------|----------------------------------------------------------------------------------------------------|
| g / 1000 ==> 000       | Enter thousand grain weight                                                                                                    |
| Seed / sqm: 000        | Enter grains per square meter                                                                                                    |
| Germination: 000 %     | Enter germination in %                                                                                                    |
| kg / ha: 202,1         | Result = Seed rate kg/ha                                                                                                    |
| 1 / xx ha : 1 / 050 ha | Choose calibration area                                                                                                    |
| 1 / 050 ha g: 4040     | Indication of the calculated required weight of the cali-<br>bration test                                                          |
| Gear actual: 060       | Adjust gearbox in accordance to the seed table                                                                                     |
| S. wheel filled?       | Ensure, that the seed wheels are filled!                                                                                           |
| Press START            | Press START-key                                                                                                    |
| Pulses: 0249           | Indication of pulses for chosen calibration area                                                                                   |
| Pulses: 0000           | Now turn the wheel until it has been counted down to 0000                                                                          |
| Weight: 4240 g         | Weight calibration test and enter in gram                                                                                          |
| kg / ha : 211          | Result of the calibration test in kg/ha                                                                                            |
| Gear OK                | If OK, that indication appears                                                                                                    |
| Gear => 057            | If not OK, the new recommended gearbox adjustment<br>appears. Adjust gearbox accordingly and carry<br>through new calibration test |
| g / 1000 ==> 000       | Enter thousand grain weight                                                                                                    |
| Seed / sqm: 000        | Enter grains per square meter etc.                                                                                                 |

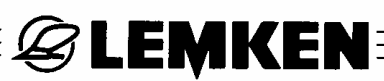

## 3.3 Menu for the indication of the implement conditions

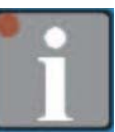

| m traml.:    | 0040 m   |
|--------------|----------|
| km/h:        | 09,8     |
| Failure A11: | 1        |
| Failure A12: | 1        |
| Failure A13: | 1        |
| Failure A14: | 1        |
| Failure A15: | 1        |
| Fuse F3:     | 1        |
| Fuse F4:     | 1        |
| Fuse F5:     | 1        |
| Fuse F6:     | 1        |
| Battery:     | 12.0 V   |
| Outp.:       | 10100000 |
| Input E1:    | 0        |
| Input E2:    | 0        |
| Input E3:    | 0        |

Driven meters after last tramline switch

Current driving speed

Hopper alarm, hopper not yet filled \*

Alarm fuse, fuse not yet exchanged \*

Intermediate shaft is stopped, although it should turn, as no tramlines should be made \* Intermediate shaft turns, although it should be stopped, as tramlines should be made \* Hydro accumulator is empty and must be refilled \*

Function of the fuse F3

Function of the fuse F4

Function of the fuse F5

Function of the fuse F6

Current voltage

Condition of the motors and valves

Implement sensor

Gearbox sensor

Intermediate shaft sensor

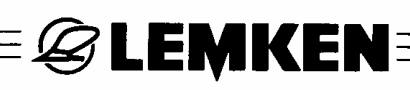

| Input E4: 0 |  |
|-------------|--|
| Input E5: 0 |  |
| Input E6: 0 |  |
| Input E7: 0 |  |
| Input E8: 0 |  |

Hopper sensor

Not used

Not used

Pressure switch for hydro accumulator

Pressure switch for track marker

\* = The indication got off, when the failure has been got rid off.

## 4 ADJUSTMENTS

#### 4.1 Adjustment menu

### 4.1.1 Alarm

In the adjustment menu the alarm of the hydraulic accumulator, the tramline and the hopper can be switched on and off. 0 = OFF! 1 = ON!This happens as follows:

E 🖉 LEMKEN 🗄

| ·               |   | Press entering key to reach the entering menu |
|-----------------|---|-----------------------------------------------|
| Alarm HY-Accu.: | 0 | Choose 1 = Alarm ON or 0 = Alarm OFF and save |
| TL-Alarm:       | 0 | Choose 1 = Alarm ON or 0 = Alarm OFF and save |
| Alarm hopper:   | 0 | Choose 1 = Alarm ON or 0 = Alarm OFF and save |

## 4.1.2 Factory adjustments

The following stated adjustments as cm/pulse, rows in track, number of returns, number of coulters and the working width have already been adjusted in the factory. If it is required to check or change these adjustments the following must be done.

**EXEMPEN** 

Press entering key so often until it is not possible to leaf further. The indication

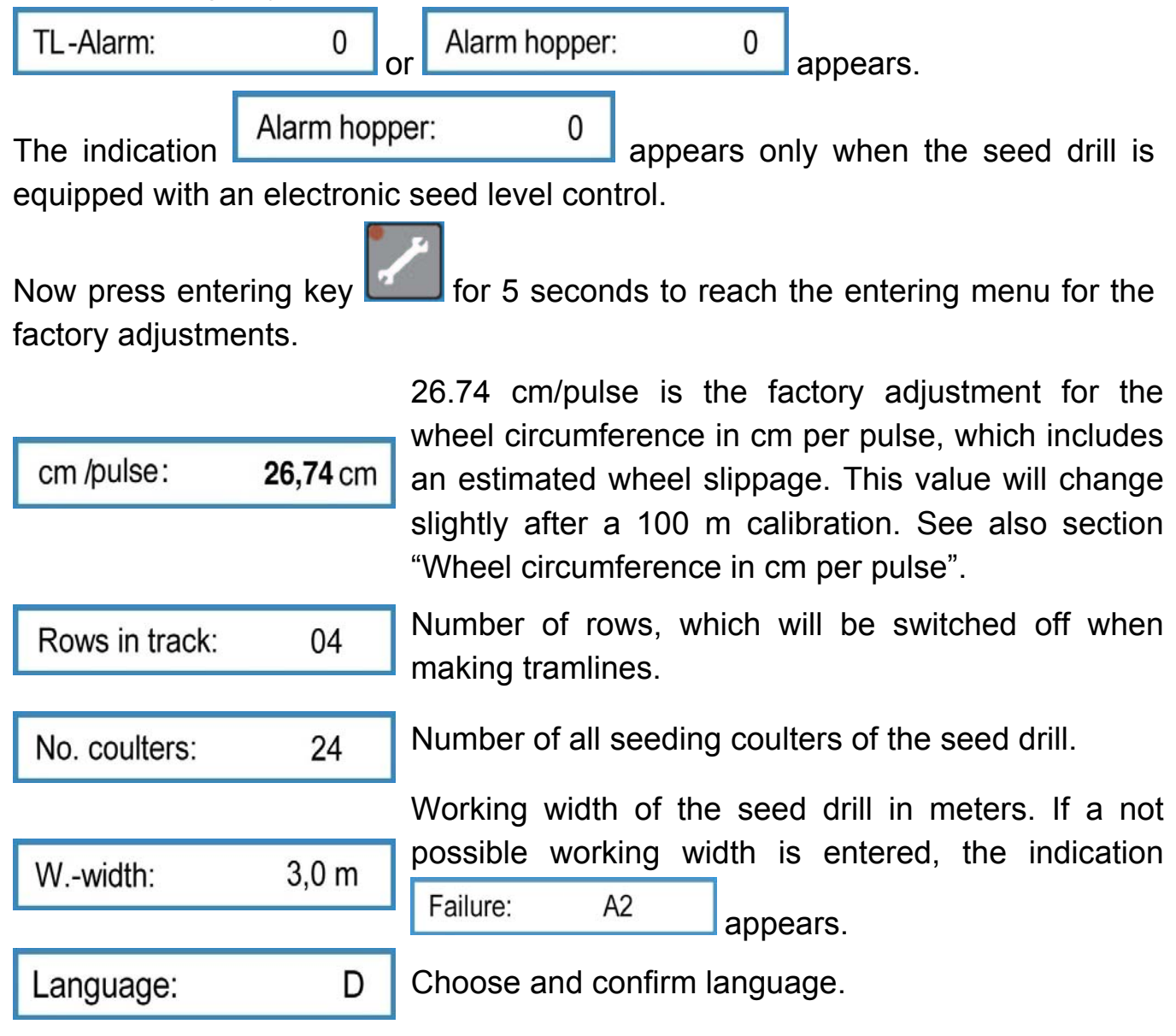

If required the values or the language can be changed by means of the rotary switch. By means of pressing the entering key the chosen value will be saved. See also section "Selection of values and adjustments" as well as section "Saving values and adjustments".

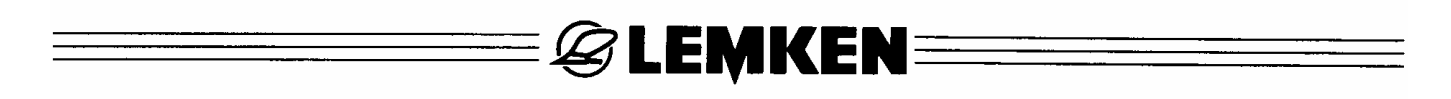

## 4.2 Entering the tramline rhythm

| Press   | rhythm     | key       |          | to     | reach    | the    | tramline  | e menu.      | The      | indication   |
|---------|------------|-----------|----------|--------|----------|--------|-----------|--------------|----------|--------------|
| Bout w  | idth:      | 00 m      | appea    | rs.    |          |        |           |              |          |              |
| Here w  | /ith the w | vorking   | width c  | of the | e follow | ing in | nplement  | t (fertilize | r or sp  | reader) will |
| be ente | ered Bo    | ut width: |          | 15 n   | n By     | means  | s of pres | sing the i   | hythm    | key again,   |
| the val | ue is sav  | /ed. If a | a workir | ng w   | idth of  | the fo | llowing i | mplemen      | t is ent | ered which   |
| will no | ot suit    | to the    | workir   | ng v   | width    | of the | e seed    | drill, firs  | st the   | indication   |
| Failure | ə: .       | A1        | ] appe   | ears   | , after  | that   | Bout widt | h?           |          | and finally  |
| the i   | ndication  | for       | enteri   | ng     | the      | width  | of th     | ne follo     | wing     | implement    |
| Bout w  | idth:      | 00 m      |          |        |          |        |           |              |          |              |

Widths, which are 2, 3, 4 up to 20 times wider than the working width of the seed drill can only be entered.

If a straight rhythm as e.g. 4, 6, 8 a.s.o. is calculated, the indication Half machine?! appears after confirming the width of the following im-

plement.

This indication shows, that for the first track the half working width of the seed drill must be switched off. The tramline switch will be adjusted automatically after the calculation of the rhythm, so that the first pass can be started without switching forward or backward the current track.

The display shows e.g. the indication

Tramline: 03

03 : 05

or

Tramline: 03 : 06

When the tramlines should not be switched off, a width of the following implement of 00 m must be entered. The operation menu shows the indication:

Tramline: 00 : 00

# E LEMKEN

## **5 100 M CALIBRATION**

With the automatic calibration of the wheel circumference cm per pulse the wheel circumference considering the real slippage can be calibrated. This is done as follows:

- Measure a distance of 100 m and mark the start and end point clearly.
- Drive to the starting mark.

| - Press calibr  | ation key      | ; the indicatio | Start     | position ? | appea       | rs.  |
|-----------------|----------------|-----------------|-----------|------------|-------------|------|
| - When being    | g in the start | position, the   | calibrati | on key     | must be pre | ssed |
| again. The i    | ndication      | SS START        | e a c     | appears.   |             |      |
| - Press start I | key 🚮; the i   | ndication       | ulses:    | 0000       | appears.    |      |

After appearing of this indication start to drive and stop exactly at the marked end point. After that press calibration key again to calculate and indicate the new wheel circumference, e.g.

The factory adjustment of 26.22 cm/pulse contains an estimated slippage. The value calculated by the calibration drive contains the current slippage, and that in accordance to the field size. So the best seed rate accuracy is ensured.

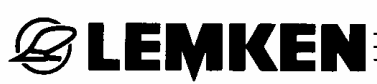

## **6 CALIBRATION MENU**

## 6.1 General

After entering the relevant data, the calibration test can be carried through.

For a professional calibration test with a precise seed rate calculation the calibration menu contains a few help functions:

- The desired seed rate can be entered in grains per square meter or kilo per hectare.
- For supporting an optimal seed rate, the thousand grain weight and the germination of the seed can be taken into consideration in the calibration menu.
- The calibration test can be carried through regarding to an area of 1/100 ha, 1/50 ha, 1/40 ha, 1/25 ha and 1/10 ha.
- After each calibration test a new gear box adjustment will be suggested. So no pocket calculator or LEMKEN calculation slide is required. When a calibration test will be repeated, the electronic seed drill control requires the entering of the previously suggested gear box adjustment.

## 6.2 Calibration test

Press calibration key , to reach the calibration menu. Now it is possible to get stepwise through the menus for entering the thousand grain weight, seed rate per m<sup>2</sup>, germination in %, calibration area and gear box setting.

After the first press of the calibration key the entering menu of the thousand grain weight is reached. All chosen values and adjustments will be saved respectively. confirmed after pressing the calibration key at the same time.

## 6.2.1 Entering the thousand grain weight

Enter the thousand grain weight of the corresponding seed in gram, e.g. 55 and confirm.

## **EMKEN**

## 6.2.2 Entering the seed rate in seed / sqm

Seed / sqm: 350

Enter seed/sqm, e.g. 350 and confirm.

## 6.2.3 Entering the germination

Germination: 095 %

Enter the germination of the seed, e.g. 95 % and confirm.

The seed rate in kg/ha appears, which is calculated automatically out of the thousand grain weight, the seed rate = seed/sqm and the germination.

With the example with the thousand grain weight of 55g/1000, 350 seed/sqm and the germination of 95 %, the required seed rate of 202,1 kg/ha is calculated.

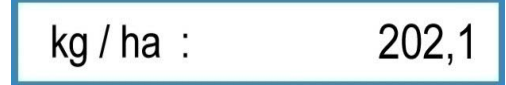

By means of pressing the calibration key once again the seed rate will be confirmed.

## Attention!

If it is not required to seed this exactly calculated seed rate, but another seed rate

wust be pressed for 2 seconds to delete the in kg/ha, then the delete key indicated value. After that enter the new desired seed rate in kg/ha and confirm.

If it is required to enter directly the seed rate in kg/ha, the values for the thousand grain weight, the seed rate in seed/sqm and the germination must each be set to zero by pressing the delete key. After that enter the desired seed rate in kg/ha into

kg / ha : 0.000 the indication

e.a. 202.1.

6.2.4 Entering the area of the calibration test

1 / xx ha : 1 / 000 ha

Choose the calibration area of 1/10 ha, 1/25 ha, 1/40 ha, 1/50 ha or 1/100 ha, e.g. 1/50 ha and confirm it.

The indication with the calculated required quantity of seed rate in g appears, e.g.

1 / 050 ha q: 4040

When after the calibration test 4.040 g are weighed, the seed drill is adjusted precisely.

**S LEMKEN** 

## 6.2.5 Entering the gear box adjustment before the calibration test

Gear actual: 060

Enter the gear box adjustment in accordance to the seed table respectively the real adjusted gear box for the first calibration test, e.g. 60, when the gear box is

on 60, then confirm the entering. The indication S. wheel filled? appears.

When the seed wheels are not filled, the calibration tray must be brought into position and the drive wheel turned until the seed wheels have turned at least 10 times.

When the seed wheels are filled, empty the calibration tray, bring it into position again and press calibration test again. The indication for start of the calibration test appears.

## 6.2.6 Start the calibration test

Press START

When this indication appears, the start key must be pressed. The indication shows the number of pulses, which must be count down to zero by means of turning the drive wheel.

With a 3 m machine with the base adjustment of the wheel circumference of 26,74 calibration 1/50 indication pulse area of ha the cm per and а 0249 Pulses: appears.

If another value as 26,74 cm/pulse has been entered, e.g. by means of the automatic entering after the 100 m calibration, an other value as 249 will be indicated.

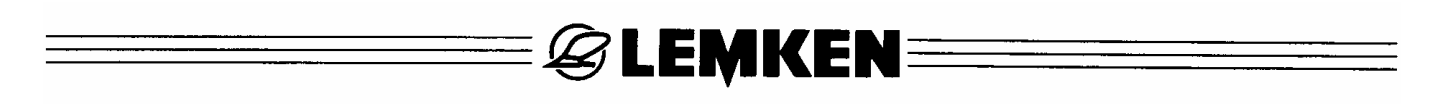

## 6.2.7 Carrying through the calibration test

Now the drive wheel must be turned until the indication

|                                                                      | appears. |      |          |          |               |  |  |  |
|----------------------------------------------------------------------|----------|------|----------|----------|---------------|--|--|--|
| With the indication                                                  | Pulses:  | 0050 | an inter | val tone | sounds, which |  |  |  |
| changes into a continuous tone as far as the indication Pulses: 0000 |          |      |          |          |               |  |  |  |

appears. Now the drive wheel must be stopped.

If by mistake the drive wheel will be turned some turns further after the continuous tones has sound, this will be taken into consideration automatically. But the quantity which has to be calibrated must be proportionately more than the previously calculated quantity of e.g. 4040 g.

If it was stopped exactly with 000, the display would show the expected calibration quantity

Weight: 4040 g

## 6.2.8 Weighing and entering the calibration test

The calibration test must be weighed and the result in g entered by means of the rotary switch, e.g. 3366 g.

After that press the calibration key again.

The indication shows the seed quantity in kg/ha, which would be sown with the current machine adjustments, e.g.

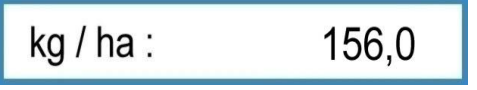

That is not enough as the example says that 202,1 kg/ha should be sown.

## 6.2.9 Adaptation of the gear box adjustment

The calibration key must now be pressed again. The indication shows a calculated suggestion for the gear box adjustment, with which it is expected that with the next calibration test a weight of 4040 g will be calibrated, e.g.

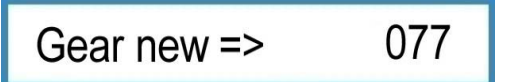

Correct the gear box adjustment as suggested, e.g. from 60 to 77.

Attention! For the now required calibration test, the electronic seed drill control takes it for granted that the adjustment corrections of the gear box have been carried through.

🖉 LEMKEN:

Press calibration key and carry through the calibration test, and that as described from the section "Entering the thousand grain weight" on. First when the calibration test deviates not more than 2 % from the desired result, no new gear box adjustment will be suggested. The display shows the following indication

Gear OK

The machine is adjusted correctly.

Deviations of up to 2 % will be allowed by the electronic seed drill control. When this deviation is too much, carry through a further calibration test to get closer to the desired seed quantity.

| If a gear adjustment is | s calculated, | which is   | not | possible,  | first | the | indication |
|-------------------------|---------------|------------|-----|------------|-------|-----|------------|
| Seed wheels++           | appears and   | d then e.c | G   | ear new => | >     | 16  | 5          |

This shows that the maximal possible gear adjustment of 150 is exceeded.

Depending on the seed wheel version and sown seed, either the fine seed wheels or the big seed wheels must be switched on additionally or a lower seed quantity must be entered in seed/sqm or kg/ha.

See also operating instructions of the Saphir 7 and Saphir 7 AutoLoad seed drills.

Attention: After changing the gear box adjustment or after switching on or off seed wheels a new calibration test must always be carried through.

For weighing the calibration test a calibrated scale may only be used. Also the LEMKEN scale must be checked with regard to accuracy! Inexactnesses of a scale of e.g. 10 % lead automatically to a deviation of the seed quantity of the same percentage.

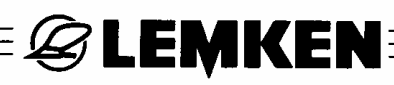

## 7 ADJUSTMENTS DURING OPERATION

## 7.1 Switch off tramline switch

Therefore press Stop key once. The light-emitting diode of the stop key is lighting and shows, that the tramline switch is switched off. The display shows a P behind the tramline indication.

Tramline: 03 : 05 P

#### 7.2 Switch on tramline switch

Press stop key with light-emitting diode once, to switch on the tramline switch again. The light-emitting diode does not light anymore, the tramline switch is switched on again.

## 7.3 Switching forward or backward the current tramline

Press plus key to switch the current tramline forward.

Press minus key to switch the current tramline backward.

#### 8 HECTARE MENU

Press hectare key to get into the hectare menu. Now by means of repeated pressing of the hectare key, each hectare counter can be called up.

| Field: | ha | Hectare counter for the field |
|--------|----|-------------------------------|
| Day:   | ha | Daily hectare counter         |
| Year:  | ha | Yearly hectare counter        |
| ha:    | ha | Total hectare counter         |

With the exception of the total hectare counter all indicated values can be deleted

by means of pressing the delete key **C**; all hectare counter are set then to 0 again.

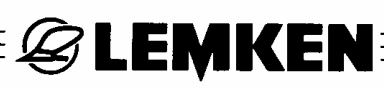

## 9 INFO MENU

By means of pressing the Info key the information menu will be reached. In this menu all machine conditions can be shown one after the other by means of pressing the Info key.

#### 9.1 Driven meters since the last tramline switch

m traml.: 0040 m

Indication of the driven meters after the last tramline switch

The above indication is then important, when stopping the machine during work and it is not known whether the tramline has switched or not.

If the distance to the field end amounts to approx. 400 m and approx. 40 m to the last stop and the display shows

m traml.: 0040 m

then it is indicated that the tramline has switched forward during the last Stop.

If the display shows

m traml.: 0400 m

then the tramline has switched last on the headlands.

#### 9.2 Working speed

km/h:

09,8

Indication of the current working speed

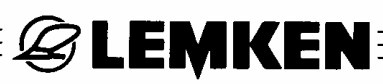

## 9.3 Error messages and machine indications

## 9.3.1 Error messages

With a malfunction the display shows an error message, e.g.

DEFECTIVE FUSE

At the same time an acoustic signal sounds. By means of pressing the delete key

an alarm will be confirmed. The top light-emitting diode lights. This signalizes that there is still a failure. Where the failure can be found, can be learned from the following part of the Info menu.

With empty hopper the error message

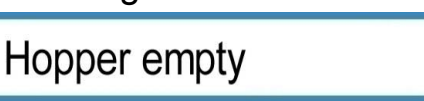

appears. By means of pressing the delete key the alarm will be confirmed. Until the hopper is filled again the upper light-emitting diodes are lighting at the same time.

| Failure A11: | 1 | Hopper alarm                                     |
|--------------|---|--------------------------------------------------|
| Failure A12: | 1 | Alarm fuse                                       |
| Failure A13: | 1 | Intermediate shaft is stopped, but it must turn  |
| Failure A14: | 1 | Intermediate shaft turns, but it must be stopped |
| Failure A15: | 1 | Hydro accumulator is empty, it must be refilled  |

1 = failure, but not solved

0 = no failure

## 9.3.2 Fuses

The condition of each fuse will be indicated one after the other.

🖉 LEMKEN 🗄

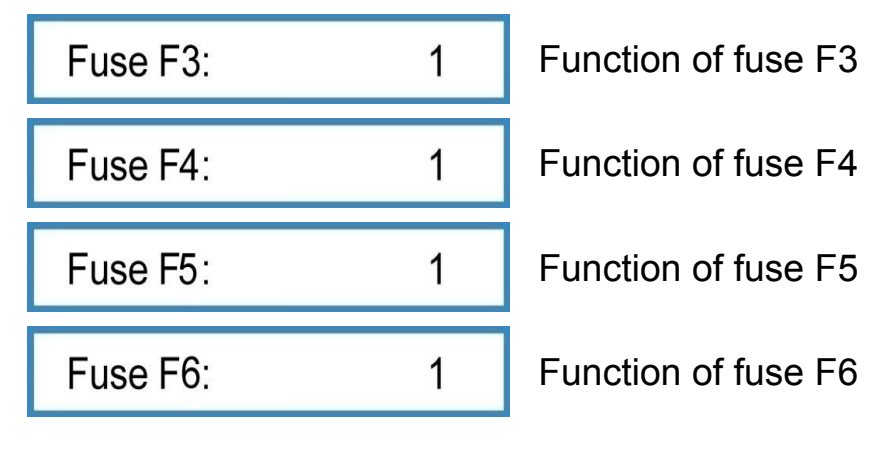

1 = fuse is ok

0 = fuse is defect

#### 9.3.3 Voltage

The current voltage will be indicated

Battery:

12.0 V

## 9.3.4 Motors and valves

The condition of the motors and valves can be read from the display. The indication shows the existing voltage at the pins 1 to 8 of the sockets X6 and X7 from the left to the right side.

Outp.: 10100000

F1 F2 F3 F4

0 = mass 1 = 12 V power

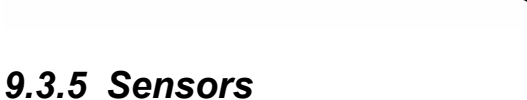

The function of the sensors can be checked.

|          | Input E1:                                  | 0           | Implement sensor                                 |
|----------|--------------------------------------------|-------------|--------------------------------------------------|
|          | Input E2:                                  | 0           | Gear box sensor                                  |
|          | Input E3:                                  | 0           | Intermediate shaft sensor                        |
|          | Input E4:                                  | 0           | Hopper sensor                                    |
|          | Input E5:                                  | 0           | Not used                                         |
|          | Input E6:                                  | 0           | Not used                                         |
|          | Input E7:                                  | 0           | Sensor for pressure switch for hydro accumulator |
|          | Input E8:                                  | 0           | Sensor for pressure switch for track marker      |
| 0<br>1   | = no signal<br>= signal                    |             |                                                  |
| 00<br>e. | 00 = no pulse cou<br>g. 075 = pulses count | inted<br>ed |                                                  |

**B LEMKEN**:

The sensors E1 to E3 give a signal, when they have contact to a metallic thing (distance approx. 2 mm). The sensor E4 (hopper sensor) gives a signal, when there is no contact to seed.

## **10 SOWN SEED QUANTITY**

| 24.74 | 206221112 |
|-------|-----------|
|       | 14        |
| 200   |           |
|       | A. 6      |
| N les |           |

and the sown seed quantity will be indicated, which has Press seed key been sown since the last delete of the indication.

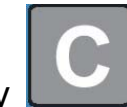

must be pressed for 2

For setting the kg-counter to zero the delete key seconds.

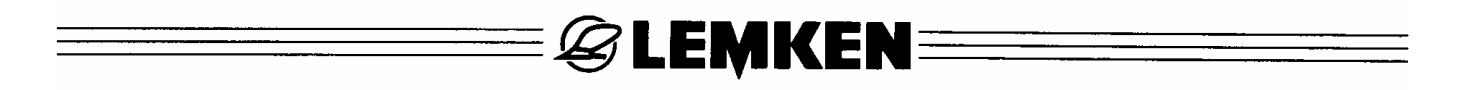

### **11 WORKING SPOT LIGHTS**

Press function key F5 to reach the menu for switching on and off working spot lights.

W.-light on: 0 Working spot lights switched off

1

W.-light on:

Working spot lights switched on

STOP

## 12 STOP KEY

| The tramline switch | n will be inter | rrupted when | the stop | key 🛄 is | pressed. | The |
|---------------------|-----------------|--------------|----------|----------|----------|-----|
| display shows a P   | Tramline:       | 03 : 05 P    |          |          |          |     |

This is recommended, when the seed drill should be filled or the combination should be lifted with a malfunction and a tramline switch should be prevented.

## **13 TRAMLINE SWITCH**

Always when the tramline sensor has contact with the pulse pick-up, e.g. with lifted seed drill, a G appears on the display. The current tramline

Tramline: G 03 : 05

will be switched forward.

At the same time a short acoustic signal sounds. When the tramline will be switched an acoustic interval signal sounds. Additionally the large light-emitting diode lights.

In combination with a pressure switch for track markers the tramlines will be switched further only when the track marker is folded-in.

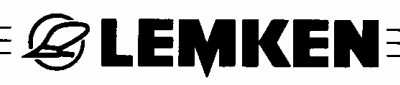

## 14 ALIGN THE SEED DRILL CONTROL

## 14.1 General Instructions

Depending on the working width and the type of implement, the seed drill control has been adjusted correspondingly in the factory. Therefore the DIP-switches (DP) have been set to ON or OFF – see section "Adjustment of the DIP-switch". But if the failure

10. setem feilung l

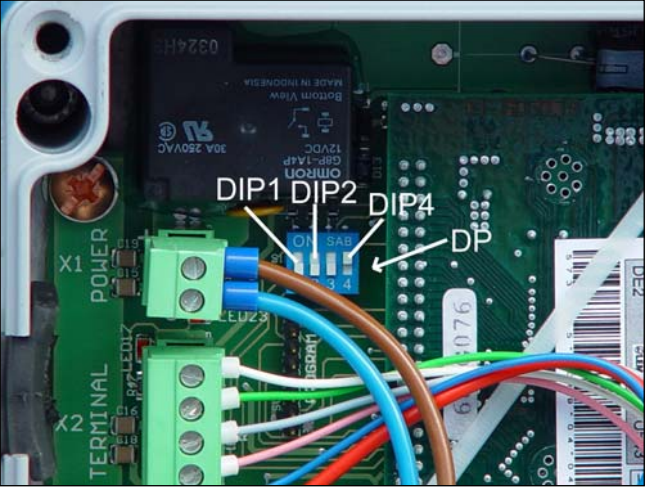

| message  | 1  | System | Tallure! | , 10 |         |               |           |
|----------|----|--------|----------|------|---------|---------------|-----------|
| Failure: | A2 | or     | Failure: | A3   | appears | this will poi | int to an |

adjustment failure. Then the position of the DIP-switch must be checked. If e.g. an unsuitable working width has been entered in the entering menu, this leads also to failure messages. The faulty entering must be cancelled.

## 14.2 Adjustment of the DIP-switch

The switch (DIP1) must be adjusted in accordance to the working width as follows:

| Working width: | 2,5 m | 3,0m | 4,0 m | 4,5 m |
|----------------|-------|------|-------|-------|
|                | OFF   | OFF  | ON    | ON    |

The switch (DIP2) must be adjusted in accordance to the type of implement:

| Saphir 7 | Solitair 8 |
|----------|------------|
| ON       | OFF        |

The position of the DIP-switch 3 is without meaning.

The switch (DIP4) must be set as follows:

| Socket X3 used | Socket X3 not used |
|----------------|--------------------|
| OFF            | ON                 |

The above picture shows the switches

DIP1 on OFF DIP2 on OFF DIP3 on OFF and DIP4 on ON.

This is the DIP-switch adjustment for a 3 m wide Solitair 8, with non-used socket X3 in the collecting box.

## **15 COLLECTING BOX**

The collecting box contains the p.c.b. with the plug sockets, fuses and light-emitting diodes.

**EMKEN** 

- X1 = plug socket for power supply
- X2 = plug socket for operating terminal
- X3 = plug socket CAN-BUS
- X6 = plug socket for tramline switch and pre-emergency marker
- X7 = plug socket for switch off width section, 2 width sections
- X10 = plug socket for level sensor
- X11 = plug sensor for sensor harness
- X12 =slot for plug socket for switch off width section, 4 width sections
- X4, X5, X8, X9 = not occupied
- F3 to F6 = fuses

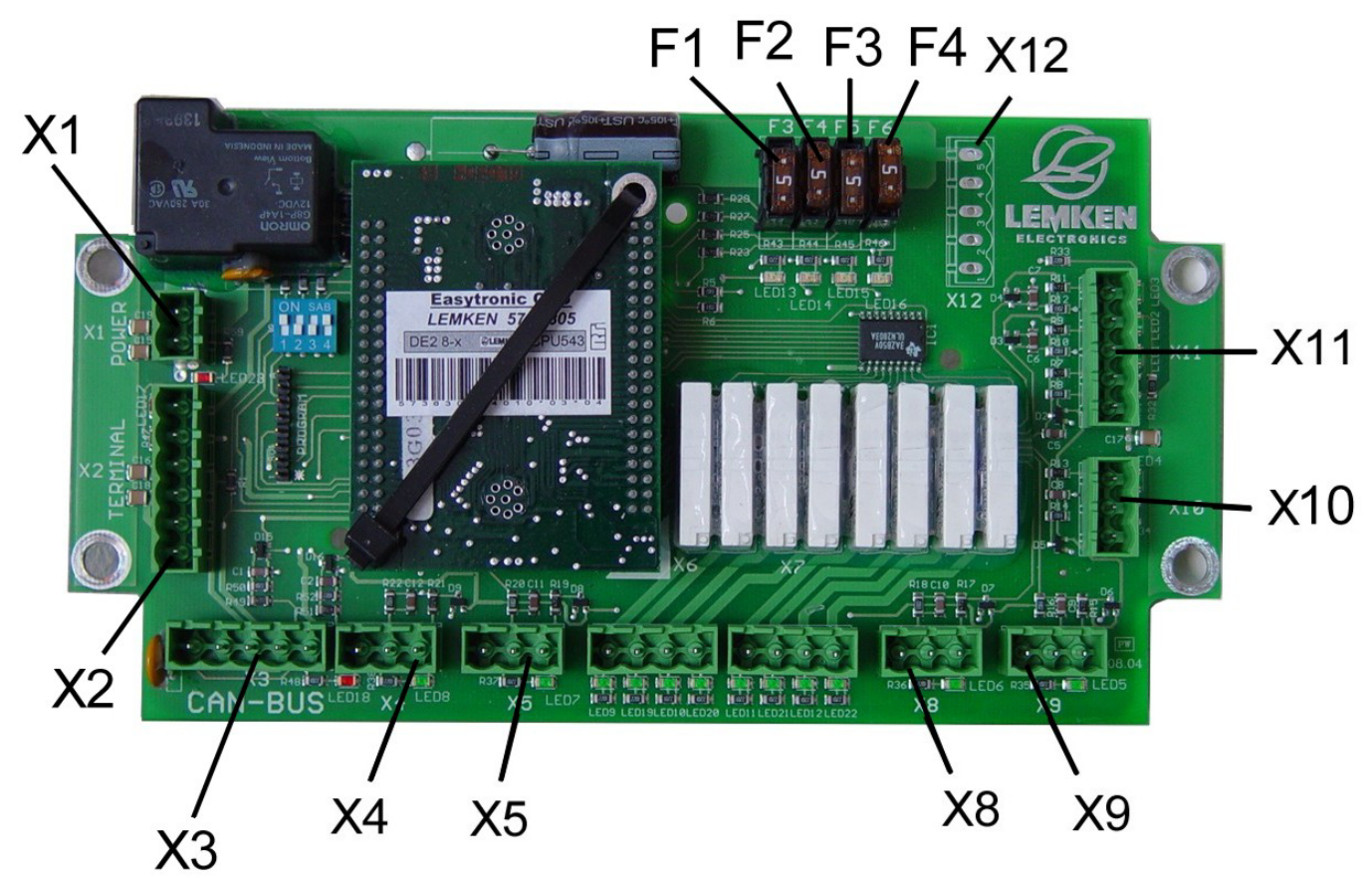

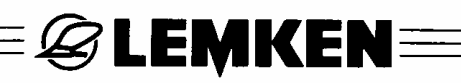

## **16 FAILURE ELIMINATION**

| Failure and warn-<br>ing message | Description                                                                                                    | Failure elimination                                                                                              |
|----------------------------------|----------------------------------------------------------------------------------------------------|----------------------------------------------------------------------------------------------------|
| Hopper empty                     | This alarm appears, when the alarm<br>"alarm hopper" is switched on and the<br>hopper sensor cannot recognise any<br>seed.                                                                                 | Fill in seed!<br>Check hopper sensor!                                                                            |
| Half machine?!                   | If a straight tramline rhythm is calcu-<br>lated after entering the width of the<br>following implement, this will point out<br>that the half machine width should be<br>switched off for the first track. | When the half machine is switched off for the first track, all closed slides must be opened again afterwards!    |
| Failure: A1                      | Incorrect width of the following imple-<br>ment has been entered, as it is not di-<br>visible through the working width of the<br>seed drill.                                                              | Enter suitable width.                                                                                            |
| <pre>!!!Part width!!!</pre>      | If a part width is switched off and the tramline switched further, this will point out that the part width is still switched off.                                                                          | Switch on switched off part width again!                                                                         |
| Failure: A2                      | The working width does not suit to the adjustment of the switch DIP1.                                                                                                    | Check and correct position of the switch DIP1!                                                                   |
| Failure A11: X                   | Shows, whether there is a hopper<br>alarm. When the alarm has been con-<br>firmed and the reason of the malfunc-<br>tions has not been solved, this mes-<br>sage will still be indicated.                  | Refill seed!<br>Check hopper sensor!                                                                             |
| Failure A12: X                   | Shows, whether a fuse is defective.<br>When the alarm has been confirmed<br>and the reason has not been solved,<br>this message will still be indicated in<br>the info menu.                               | Replace fuse!                                                                                                    |
| <pre>!!System failure!!</pre>    | After switching on the seed drill control,<br>it shows that the adjusted type of im-<br>plement does not suit to the switch po-<br>sition DIP2.                                                            | Check and correct position of the switch DIP2!                                                                   |
| Failure: A3                      | After entering changes it shows, that<br>the type of implement does not suit to<br>the switch position DIP2.                                                                                               | Check previously made adjust-<br>ments and correct if required!<br>Check and correct position of<br>switch DIP2! |

## E CEMKEN E

| Failure and warn-<br>ing message | Description                                                                                                    | Failure elimination                                                                                                    |  |
|----------------------------------|----------------------------------------------------------------------------------------------------|----------------------------------------------------------------------------------------------------|--|
| Seed wheels++                    | This alarm appears, when the calibra-<br>tion test suggested a gear adjustment<br>of > 150.                                                                                                    | Switch on additional seed wheels<br>or reduce seed quantity kg/ha<br>and carry through new calibration<br>test!                 |  |
| !TL s.wheel STOP!                | The intermediate shaft does not turn, although no tramlines should be made.                                                                                                    | Check lift magnet or clutch and<br>replace if required. Check sensor<br>of the intermediate shaft and re-<br>place if required. |  |
| !Alarm TL!                       | The intermediate shaft is still turning, although tramlines should be made.                                                                                                    | Check lift magnet or clutch and<br>replace if required. Check sensor<br>of the intermediate shaft and re-<br>place if required. |  |
| Fill HY-Accu.                    | This alarm appears, when the "Alarm<br>HY-Accu." is activated und the pres-<br>sure switch of the hydro accumulator<br>of the pre-emergence marker tells<br>that the hydro accumulator is empty.                | Refill hydro accumulator.                                                                                                    |  |
| Failure A13: X                   | Shows whether the failure "ITL<br>s.wheel STOP! is existing. When the<br>alarm has been confirmed and the<br>reason of the malfunction is not<br>solved, the alarm will still be indicated<br>in the info menu. | Check lift magnet or clutch and<br>replace if required. Check sensor<br>of the intermediate shaft and re-<br>place if required. |  |
| Failure A14: X                   | Shows whether the failure "!Alarm<br>TL!" is existing. When the alarm has<br>been confirmed and the reason of the<br>malfunction is not solved, the alarm<br>will still be indicated in the info menu.          | Check lift magnet or clutch and<br>replace if required. Check sensor<br>of the intermediate shaft and re-<br>place if required. |  |
| Failure A15: X                   | Shows whether the failure "Fill HY-<br>Accu." is existing. When the alarm<br>has been confirmed and the reason<br>of the malfunction is not solved, the<br>alarm will still be indicated in the info<br>menu.   | Refill hydro accumulator.                                                                                                    |  |

## **17 NOTES**

To ensure a continuously updating of the technical features, we reserve the right to modify the design, equipment and technique.